Petunjuk Teknis dan Petunjuk Pelaksanaan Metode Pembelajaran Berbasis

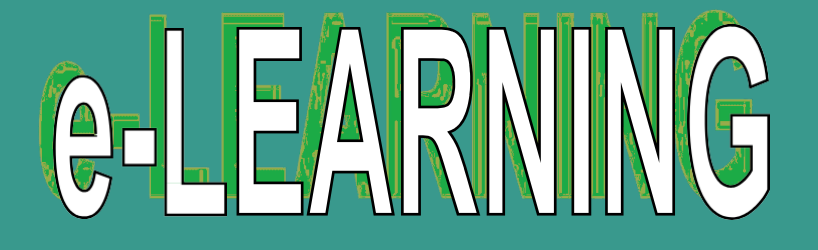

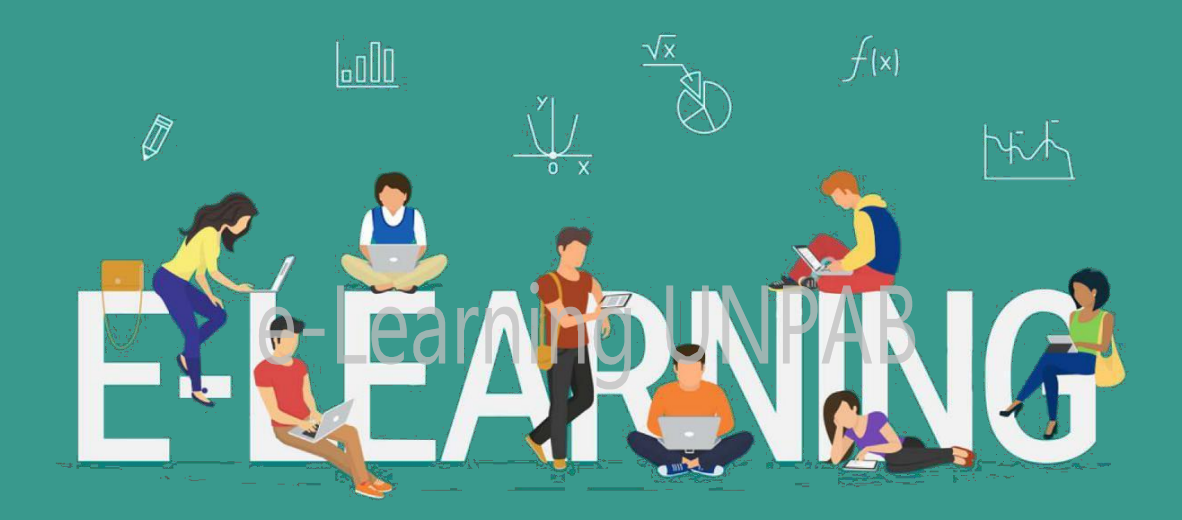

AnyTime, AnyWhere

# UNIVERSITAS PEMBANGUNAN PANCA BUDI 2022

#### Langkah-Langkah menggunakan e-learning UNPAB

### 1. Akses website e-learning dan login

a. Buka browser lalu akses url elearning UNPAB : elearning.pancabudi.ac.id → klik login di pojok kanan atas → masukkan usemame dan password menggunakan NPM → Klik login

| 🔹 e-Learning Universitas Pembangunan Panca Budi |   |
|-------------------------------------------------|---|
| ANNOUNCEMENTS tesssss                           |   |
|                                                 |   |
|                                                 |   |
| ¥ 1578                                          |   |
| E LEARNING                                      |   |
| E-LEATT                                         |   |
|                                                 |   |
|                                                 | X |

# 🔹 e-Learning Universitas Pembangunan Panca Budi

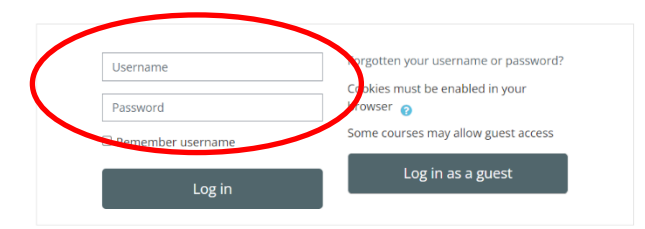

## 2. Memilih mata kuliah

a. Tampilan setelah berhasil login → pilih fakultas, jurusan atau perkuliahan yang akan diambil
 → pilih semester → pilih kelas → klik mata kuliah → pilih nama dosen pengampu sesuai
 KRS → klik Enroll me, maka akan terlihat tampilan layar sebagai berikut:

|                                           | 醟 Online users                                             |
|-------------------------------------------|------------------------------------------------------------|
| E-Learning UNPAB                          | 2 online users (last 10 minutes)                           |
| KULIAH BERSAMA                            | Other users (1)                                            |
| - KULIAH BERSAMA                          |                                                            |
|                                           | ■ Main menu                                                |
| PASCASARJANA                              | 🙉 Teknologi Produksi Tanaman Perkebunan                    |
| Pilih Program Studi                       |                                                            |
| - MAGISTER MANAJEMEN                      |                                                            |
|                                           |                                                            |
| - MAGISTER ILMU HUKUM                     |                                                            |
| - MAGISTER HUKUM KESEHATAN                | Aswin 1614370469<br>Country: Indonesia<br>City/town: Medan |
| - MAGISTER EKONOMI                        | emaii adoress: aswinjonantegmail.com                       |
|                                           | My courses                                                 |
| · · MAGISTER PERANCANGAN WILATAH DAN KUTA | r Bahasa Arab Dasar   I REGULER 1 A                        |
| FAKULTAS SAINS DAN TEKNOLOGI              | r Pengenalan Sains dan Teknologi   I REG I F               |
| Pilih Program Studi                       | Pengantar Metafisika     REG II A J/S                      |
| - TEKNIK ELEKTRO                          | Pengantar Teknik Elektro   1 keg I A                       |
|                                           | a Aplikasi Mobile - Aswin Johari                           |
| - SISTEM KOMPUTER                         | 🞓 Multimedia - Aswin Johari                                |
|                                           | All courses                                                |
| - ARSTERTUR                               |                                                            |
| - D3 TEKNIK KOMPUTER                      |                                                            |
| - PETERNAKAN                              |                                                            |
| - AGROTEKNOLOGI                           |                                                            |
| - TEKNOLOGI INFORMASI                     |                                                            |
| FAKULTAS SOSIAL SAINS                     |                                                            |
| Pilih Program Studi                       |                                                            |
| - ILMU HUKUM                              |                                                            |
|                                           |                                                            |
| - MANAJEMEN                               |                                                            |
| - AKUNTANSI                               |                                                            |
| - EKONOMI PEMBANGUNAN                     |                                                            |
| - D3 PERPAJAKAN                           |                                                            |
| FAKULTAS AGAMA ISLAM DAN HUMANIORA        |                                                            |
| Pilih Program Studi                       |                                                            |
| - PENDIDIKAN AGAMA ISLAM                  |                                                            |
|                                           |                                                            |
| - ILMU FILSAFAT                           |                                                            |
| - PENDIDIKAN ISLAM ANAK USIA DINI         |                                                            |

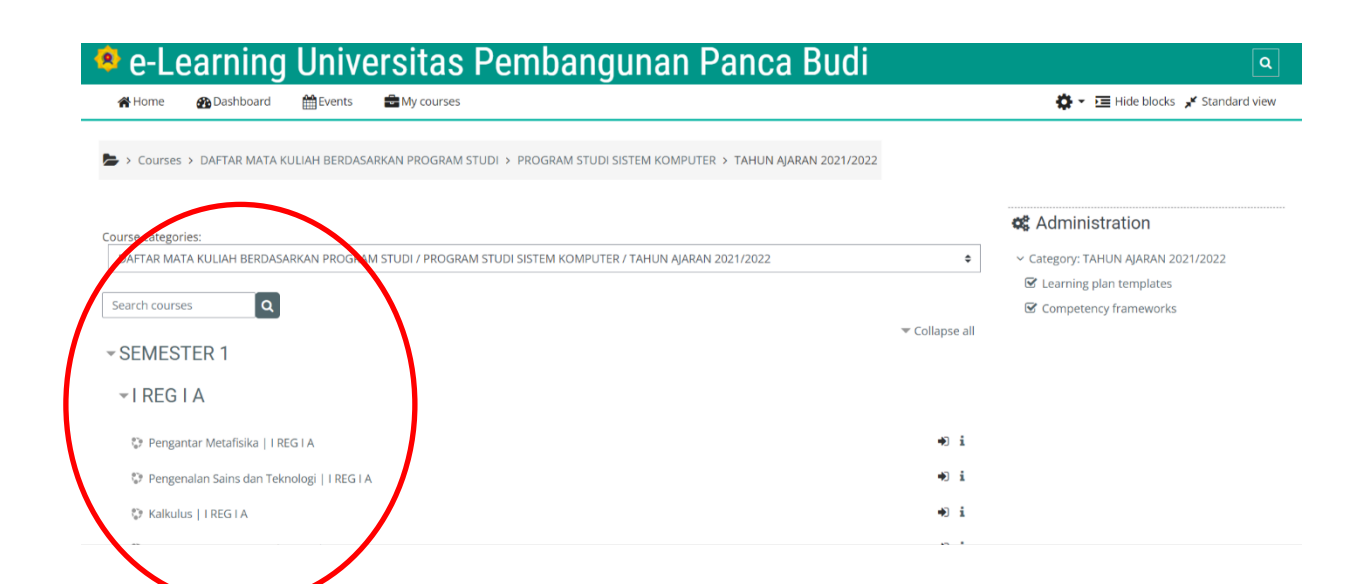

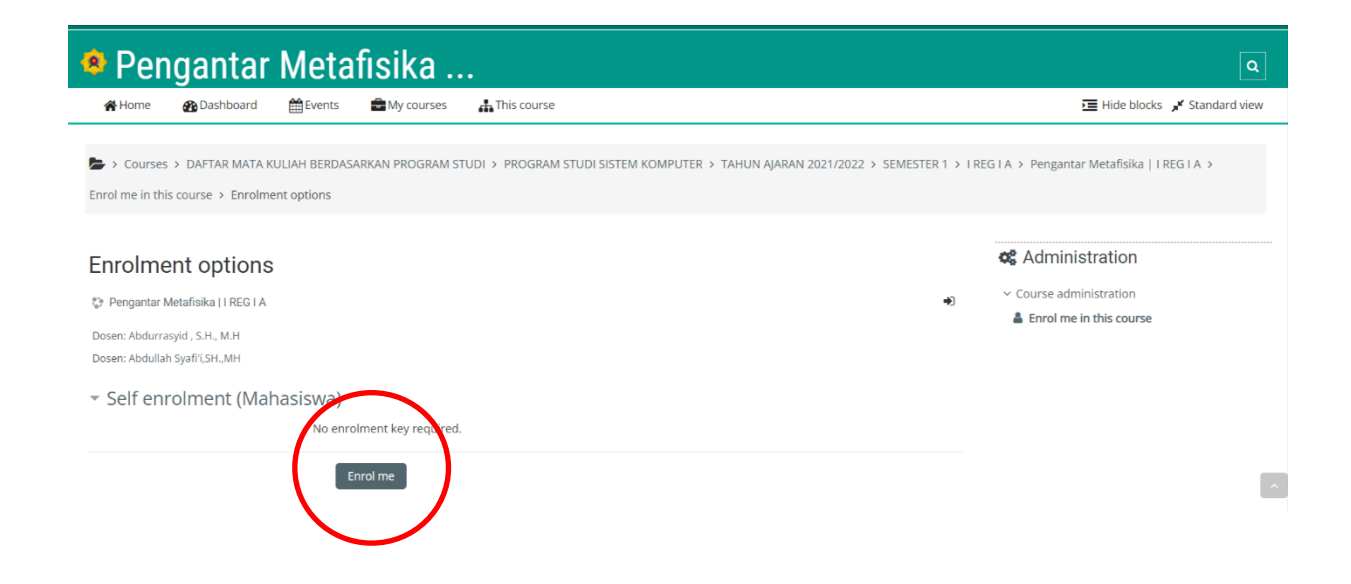

## 3. Mengunduh materi perkuliahan

a) Pada *My courses* pilih mata kuliah yang ingin di download bahan ajarnya, seperti yang terlihat pada gambar sebagai berikut:

| Logged in user                                                                |
|-------------------------------------------------------------------------------|
|                                                                               |
| Aswin 1614370469                                                              |
| Country: Indonesia<br>City/town: Medan<br>Email address: aswinghari@gmail.com |
|                                                                               |
| The My courses                                                                |
| 🕿 Bahasa Arab Dasar   I REGULER 1 🖡                                           |
| 🕿 Pengantar Metafisika   I REG I A                                            |
| 🞓 Pengenalan Sains dan Teknologi   I 🕅 EG I F                                 |
| 🕿 Pengantar Metafisika   I REG II A J/S                                       |
| 🕿 Pengantar Teknik Elektro   I Reg I A                                        |
| 🞓 Multimedia   Reguler 2 A                                                    |
| 🞓 Aplikasi Mobile - Aswin Johari                                              |
| 🗢 Multimedia - Aswin Johari                                                   |
| All courses                                                                   |
|                                                                               |

b) Klik materi untuk mendownloadnya, klik play untuk memutar video bahan ajar

| 😭 Home              | 🚯 Dashboard       | Events             | My courses       | This course                                                                                                    |  |
|---------------------|-------------------|--------------------|------------------|----------------------------------------------------------------------------------------------------|--|
| > My cou            | rses ≻ Pengantar≬ | vletafisika   I RE | 51A              |                                                                                                    |  |
|                     |                   |                    |                  |                                                                                                    |  |
| Course              | econtent          | Tab 2              | Tab 1            |                                                                                                    |  |
| PENGA               | NTAR META         | IFISIKA KI         | ELAS I REG I     | B SISTEM KOMPUTER HARI KAMIS                                                                                                    |  |
| 💩 Anno              | uncements         |                    |                  |                                                                                                    |  |
|                     | ANTAR METAFISI    | ка                 |                  |                                                                                                    |  |
| 7 OKTO              | BER 2021          |                    |                  |                                                                                                    |  |
| 🕒 M1.4              | OBJEK,TUJUAN D    | AN MANFAAT         |                  |                                                                                                    |  |
| 💩 FORL              | IM DISKUSI        |                    |                  |                                                                                                    |  |
| 14 OKT              | OBER 2021         |                    | 1                |                                                                                                    |  |
| 🕒 M1.5              | EKSISTENSI MAN    | USIASUBSTANS       | MANUSIA          |                                                                                                    |  |
| 💩 Foru              | IM DISKUSI        |                    |                  |                                                                                                    |  |
| 21 OKT              | OBER 2021         |                    |                  |                                                                                                    |  |
| <mark>ြ</mark> М1.6 | POTENSI DAN KO    | MPETNSI MAN        | USIA             |                                                                                                    |  |
| 22 Okto             | ber 2021          |                    |                  |                                                                                                    |  |
| 💩 FORL              | IM DISKUSI        |                    |                  |                                                                                                    |  |
| В М1.Р              | OTENSI DAN KON    | IPETNSI MANU       | SIA              |                                                                                                    |  |
| 28 OKT              | OBER 2021         |                    |                  |                                                                                                    |  |
| 💩 UJIAN             | I TENGAH SEMEST   | TER (UTS) PENC     | GANTAR METAFISIK |                                                                                                    |  |
| 2 DESE              | MBER 2021         |                    |                  | Image: A constrained and a constrained and a constrai |  |

#### 4. Forum diskusi

Forum diskusi adalah sebuah aktivitas obrolan atau diskusi antara dosen dengan mahasiswa yang dilakukan secara online. Jika mahasiswa tidak memberikan tanggapan maka mahasiswa tersebut dinyatakan tidak hadir atau absen.

Adapun langkah-langkah aktif pada forum diskusi adalah sebagai berikut :

a) Klik forum diskusi untuk mengikuti diskusi di elearning,  $\rightarrow$  lalu klik diskusi yang sudah di buat oleh dosen

| 🖲 Pen           | Pengantar Metafisika |                   |              |                              |  |  |  |  |  |
|-----------------|----------------------|-------------------|--------------|------------------------------|--|--|--|--|--|
| 😭 Home          | 🚯 Dashboard          | Events            | My courses   | 🚓 This course                |  |  |  |  |  |
| > My cours      | ses > Pengantar Me   | etafisika   I REG | IIA          |                              |  |  |  |  |  |
| Course          | content              | Tab 2             | Tab 1        |                              |  |  |  |  |  |
| PENGAN          | ITAR META            | -ISIKA KE         | LAS I REG II | B SISTEM KOMPUTER HARI KAMIS |  |  |  |  |  |
| 🛞 Annou         | ncements             |                   |              |                              |  |  |  |  |  |
| 8 PENG          | ANTAR METAFISIK      | Ą                 |              |                              |  |  |  |  |  |
| 7 OKTOE         | 3ER 2021             |                   |              |                              |  |  |  |  |  |
| <b>Б</b> м1.4 с | )<br>BJEK,TUJUAN DAI | N MANFAAT         |              |                              |  |  |  |  |  |
|                 |                      |                   |              |                              |  |  |  |  |  |

| <b>R</b> Hom | e 🌇 Dashboard                            | Events             | Hy courses         | This course         |                                   |                           |           |                  |
|--------------|------------------------------------------|--------------------|--------------------|---------------------|-----------------------------------|---------------------------|-----------|------------------|
| 🖕 > My       | courses > Pengantar M                    | letafisika   I REC | GIA > 22 Oktober 2 | 021 > FORUM DISKUSI |                                   |                           |           |                  |
| FORU         | M DISKUSI                                |                    |                    |                     |                                   |                           |           |                  |
| Add a ne     | w discussion topic                       |                    |                    |                     |                                   |                           |           |                  |
| Die          |                                          |                    |                    |                     | Starteo by                        | Last post 👃               | Replies 9 | Subscribe        |
| ☆ P          | ENGANTAR METAFISIKA                      | l.                 |                    |                     | Abdullah Syafi'l.S<br>22 Oct 2021 | NDREA LESTARI<br>Nov 2021 | 4         |                  |
| ≪ P<br>N     | REVIOUS ACTIVITY<br>1.6 POTENSI DAN KOMI | PETNSI MANUSI      | A                  |                     |                                   | M1.POTENSI DAN KO         | NEXT AC   | TIVITY<br>ANUSIA |
|              |                                          |                    |                    | Jump to             | \$                                |                           |           |                  |
|              |                                          |                    |                    |                     |                                   |                           |           |                  |

**b)** klik reply untuk membalas diskusi  $\rightarrow$  klik postto forum untuk mengirim ke forum diskusi

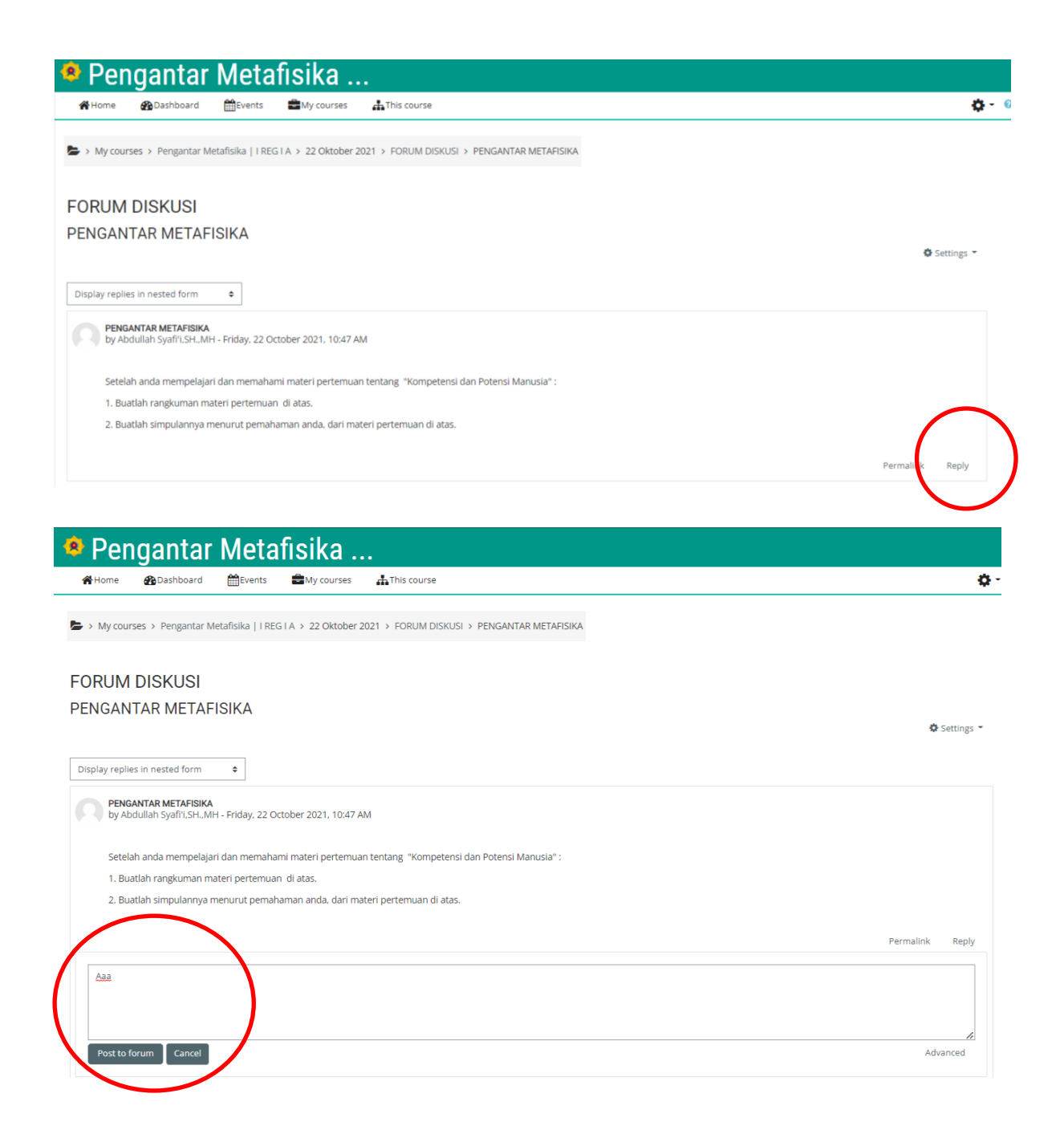

# 5. QUIZ, UTS dan UAS

Adapun langkah-langkah dalam mengikuti quiz adalah sebagai berikut :

a) Pilih soal yang tersedia di elearning

| Multimedia   Reguler |                           |                                 |                       |                                                          |                     |  |  |  |
|----------------------|---------------------------|---------------------------------|-----------------------|----------------------------------------------------------|---------------------|--|--|--|
| <b>Home</b>          |                           | Hy courses 🛔 This course        |                       |                                                          |                     |  |  |  |
| Courses              | > DAFTAR MATA KULIAH BERD | ASARKAN PROGRAM STUDI > PROGRAM | STUDI SISTEM KOMPUTER | TAHUN AJARAN 2021/2022 > SEMESTER 1 > I REG I A > Multin | media   Reguler 2 A |  |  |  |
| la Annou             | ncements                  |                                 |                       |                                                          |                     |  |  |  |
| pertemu              | an 5                      |                                 |                       |                                                          |                     |  |  |  |
| i Soal To<br>I O at  | es<br>tempted             |                                 |                       |                                                          |                     |  |  |  |

b) Pilih "Attempt quiz now" untuk mengerjakan kuis

| ۲          | Multimedia                         | Reguler               |                         |                                          |                                                            |                     |
|------------|------------------------------------|-----------------------|-------------------------|------------------------------------------|------------------------------------------------------------|---------------------|
| ñ          | Home Bashboard                     | Events My cours       | es 🔥 This course        |                                          |                                                            |                     |
| <b>6</b> > | Courses > DAFTAR MATA KULI         | IAH BERDASARKAN PROGR | M STUDI > PROGRAM STUDI | SISTEM KOMPUTER > TAHUN AJARAN 2021/2022 | 2 > SEMESTER 1 > I REG I A > Multimedia   Reguler 2 A > pe | rtemuan 5 > Soal Te |
| Soa        | al Tes                             |                       | (                       | Attempts allowed: 1<br>Attempt quiz now  |                                                            | 4                   |
| «          | PREVIOUS ACTIVITY<br>Announcements |                       |                         |                                          |                                                            |                     |
|            |                                    |                       |                         | Jump to ¢                                |                                                            |                     |
|            |                                    |                       |                         |                                          |                                                            |                     |

c) Isi soal essay dengan mengetikkannya di kolom jawaban, isi jawaban pilihan berganda dengan memilih dan menekan tombol yg ada di samping jawaban → klik finish attempt jika sudah selesai → klik submit all and finish → klik lagi submit all and finish

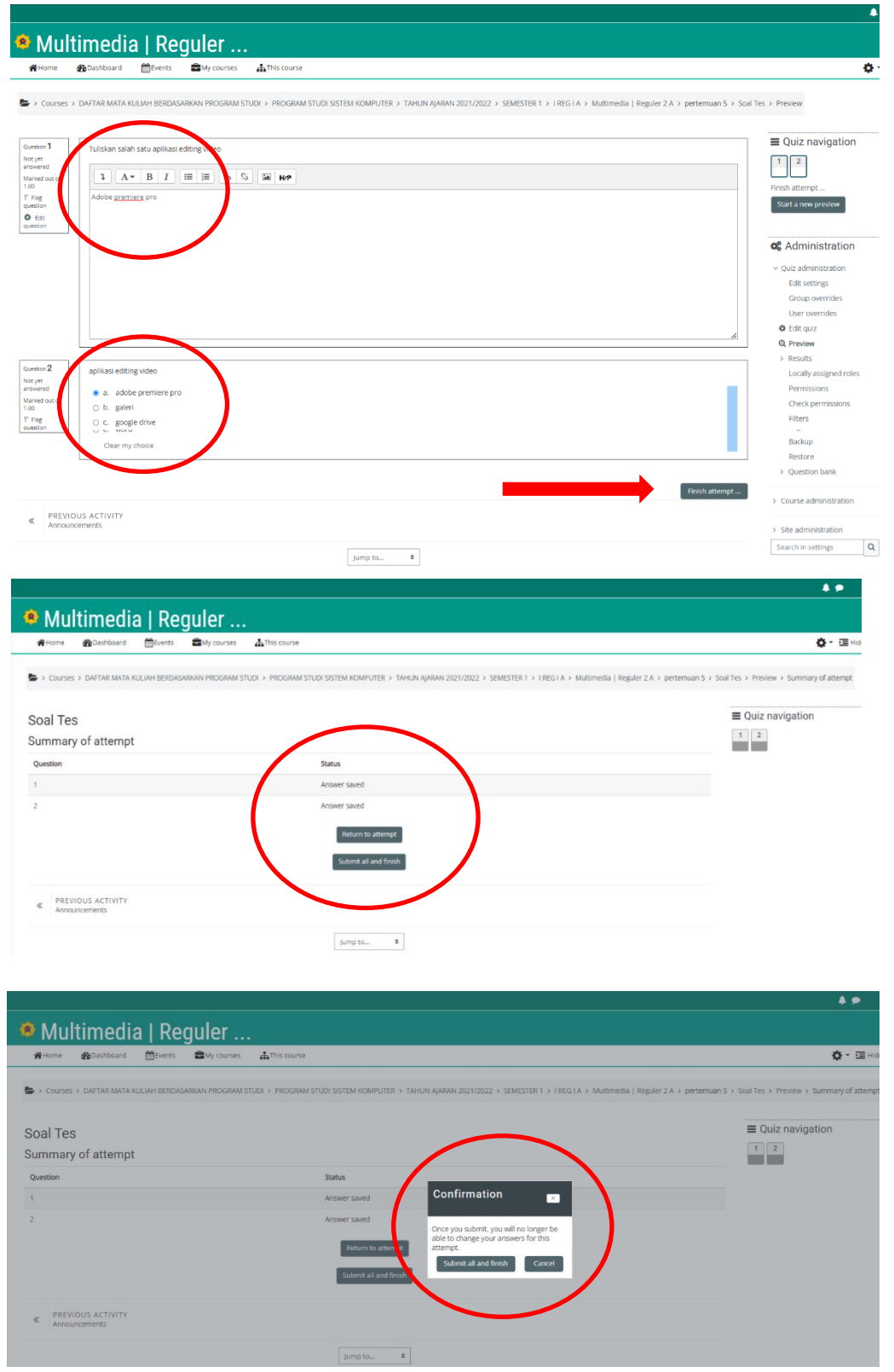

#### 6. Kantong Tugas

a) Pilih quiz yang tersedia  $\rightarrow$  klik add submission  $\rightarrow$  klik panah biru untuk mengupload file  $\rightarrow$  klik pilih file, pilih file yang akan di upload  $\rightarrow$  klik upload this file  $\rightarrow$  klik save changes

| Multimedia   Reguler                                  |  |  |  |  |  |  |  |  |
|-------------------------------------------------------|--|--|--|--|--|--|--|--|
| ₩Home 🚜 Dashboard 🌐 Events 🚔 My courses 👍 This course |  |  |  |  |  |  |  |  |
| > My courses > Multimedia   Reguler 2 A               |  |  |  |  |  |  |  |  |
|                                                       |  |  |  |  |  |  |  |  |
| O Announcements                                       |  |  |  |  |  |  |  |  |
| ,<br>pertemuan 5                                      |  |  |  |  |  |  |  |  |
| Soal Tes                                              |  |  |  |  |  |  |  |  |
| 1 attempted, 1 ungraded                               |  |  |  |  |  |  |  |  |
| Mantong Tugas                                         |  |  |  |  |  |  |  |  |
| Due 14 March 2022  O usubmitted                       |  |  |  |  |  |  |  |  |

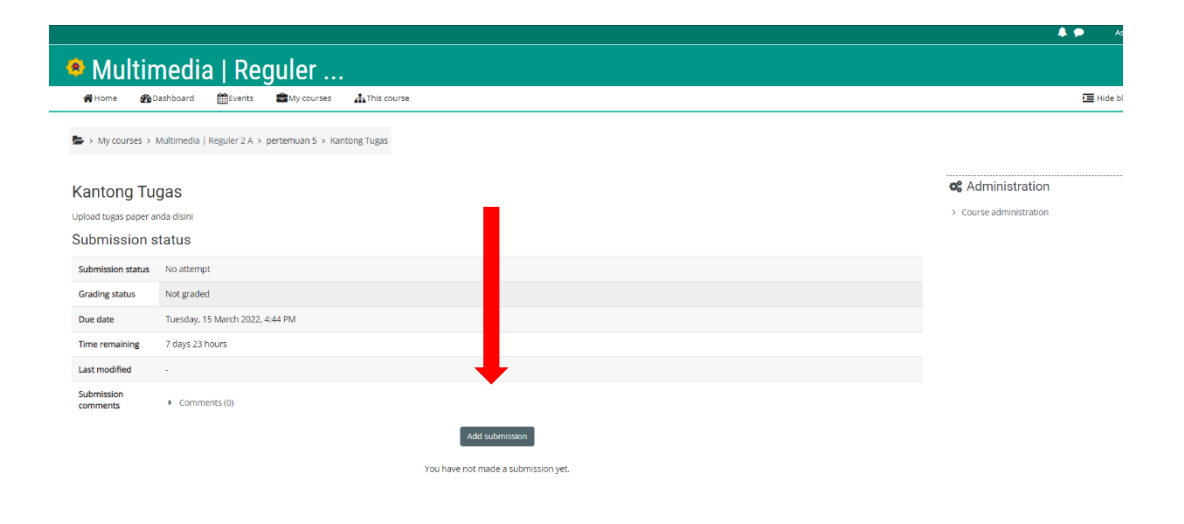

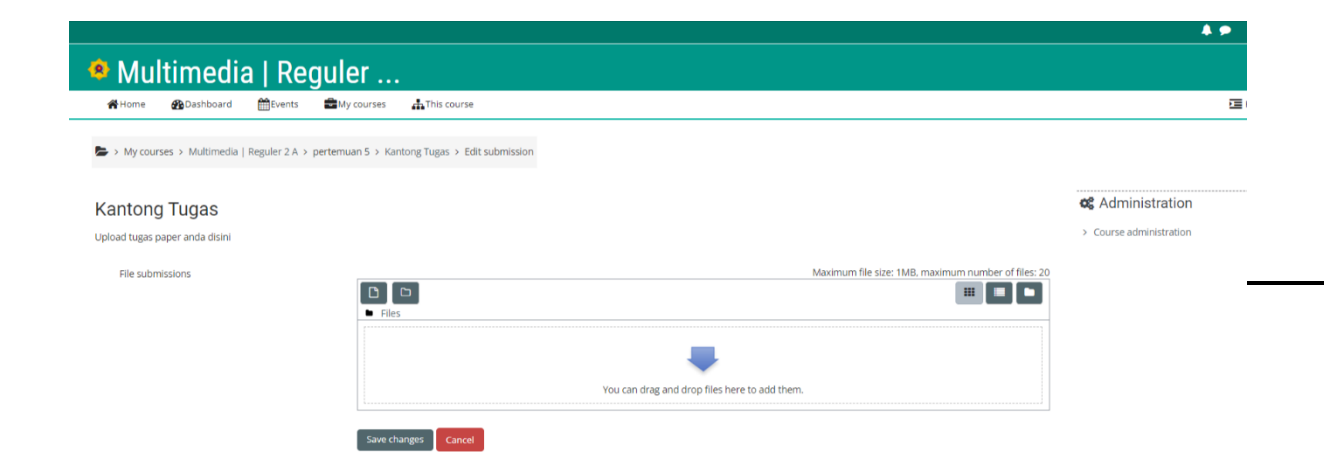

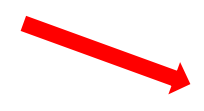

| My courses 🛔 This course    |                                                                                                    |          |                |
|-----------------------------|----------------------------------------------------------------------------------------------------|----------|----------------|
| pertemuan 5 > Kantong Tugas |                                                                                                    | ×        |                |
| m Recent files              | Image: Constraint of the second second se | 5.20<br> | Course adminis |

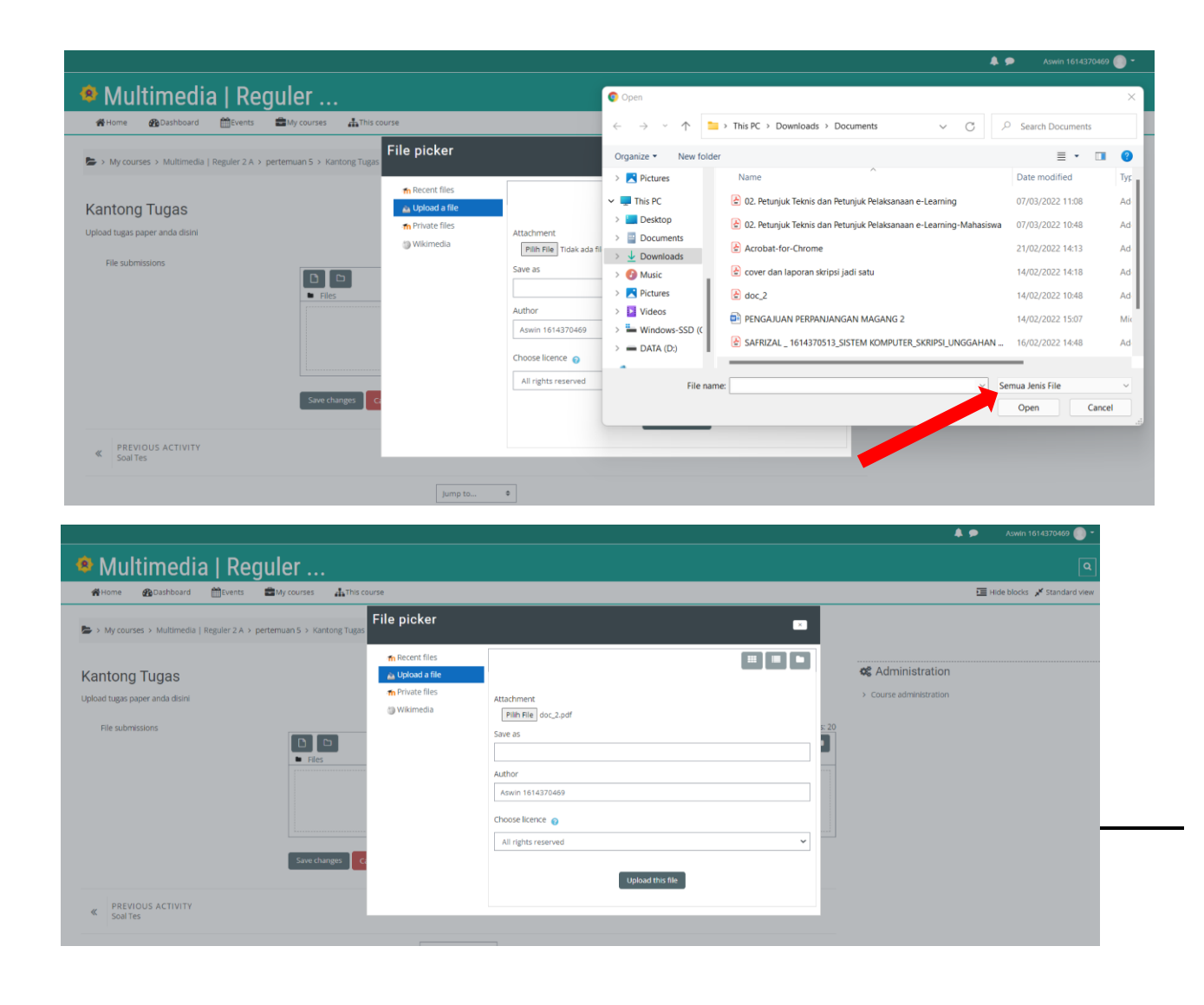

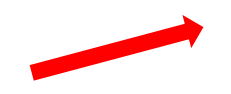

| nts 💼 My courses         | A This course                |                                                                                                    |                                                                                                    |
|--------------------------|------------------------------|----------------------------------------------------------------------------------------------------|----------------------------------------------------------------------------------------------------|
| 2 A > pertemuan 5 > Kant | tong Tugas > Edit submission |                                                                                                    |                                                                                                    |
|                          |                              |                                                                                                    | <b>4</b> Administration                                                                                                    |
|                          |                              |                                                                                                    | > Course administration                                                                                                    |
|                          |                              | Maximum file size: 1MB, maximum number of files: 20                                                                                                    |                                                                                                    |
| ■ Files                  |                              |                                                                                                    |                                                                                                    |
|                          |                              |                                                                                                    |                                                                                                    |
| doc_2.                   | pdf                          |                                                                                                    |                                                                                                    |
|                          | A > pertemuan 5 > Kant       | My courses       Minis course         2A > pertemuan 5 > Kantong Tugas > Edit submission         Image: Second second se | A > pertemuan 5 > Kantong Tugas > Edit submission         Maximum file size: 1MB, maximum number of files: 20         Image: Files         Image: Files         Image: Gold Control of files: 20 |

| Nultin                            | nedia   Regu                      | er                                                                                  |                      |
|-----------------------------------|-----------------------------------|-------------------------------------------------------------------------------------|----------------------|
| My courses > 1                    | Multimedia   Reguler 2 A > perter | Kantong Tugas                                                                       |                      |
| Kantong Tu<br>Upload tugas papera | gaa<br>nda disini                 |                                                                                     | <b>46</b> A<br>> Cot |
| Submission status                 | Submitted for grading             |                                                                                     |                      |
| Grading status                    | Not graded                        |                                                                                     |                      |
| Due date                          | Tuesday, 15 March 2022, 4:44 PI   | Л                                                                                   |                      |
| 1 me remaining                    | 7 days 23 hours                   |                                                                                     |                      |
| L st modified                     | Monday, 7 March 2022, 4:50 PM     |                                                                                     |                      |
| <b>File submissions</b>           | loc_2.pdf                         | 7 March 2022, 4:50 PM                                                               |                      |
| Submission<br>comments            | <ul> <li>Comments (0)</li> </ul>  |                                                                                     |                      |
|                                   |                                   | Edit submission Remove submission<br>You can still make changes to your submission. |                      |